## **CORRECTIVE ACTION MODULE PROCESS FLOW**

## MOOG REQUEST FOR SUPPLIER CORRECTIVE ACTION TYPE SC CORRECTIVE ACTION

## PROCESS FLOW

## COMMENTS

PURPOSE: This document illustrates the process flow and provides the specific screen shots to be encountered and detail instructions that must be followed by a Moog Supplier to complete a Moog requested Supplier Corrective Action. If you have any questions in applicability or you encounter problems understanding or technical difficulty, contact the Moog Buyer identified on the Purchase Order for assistance.

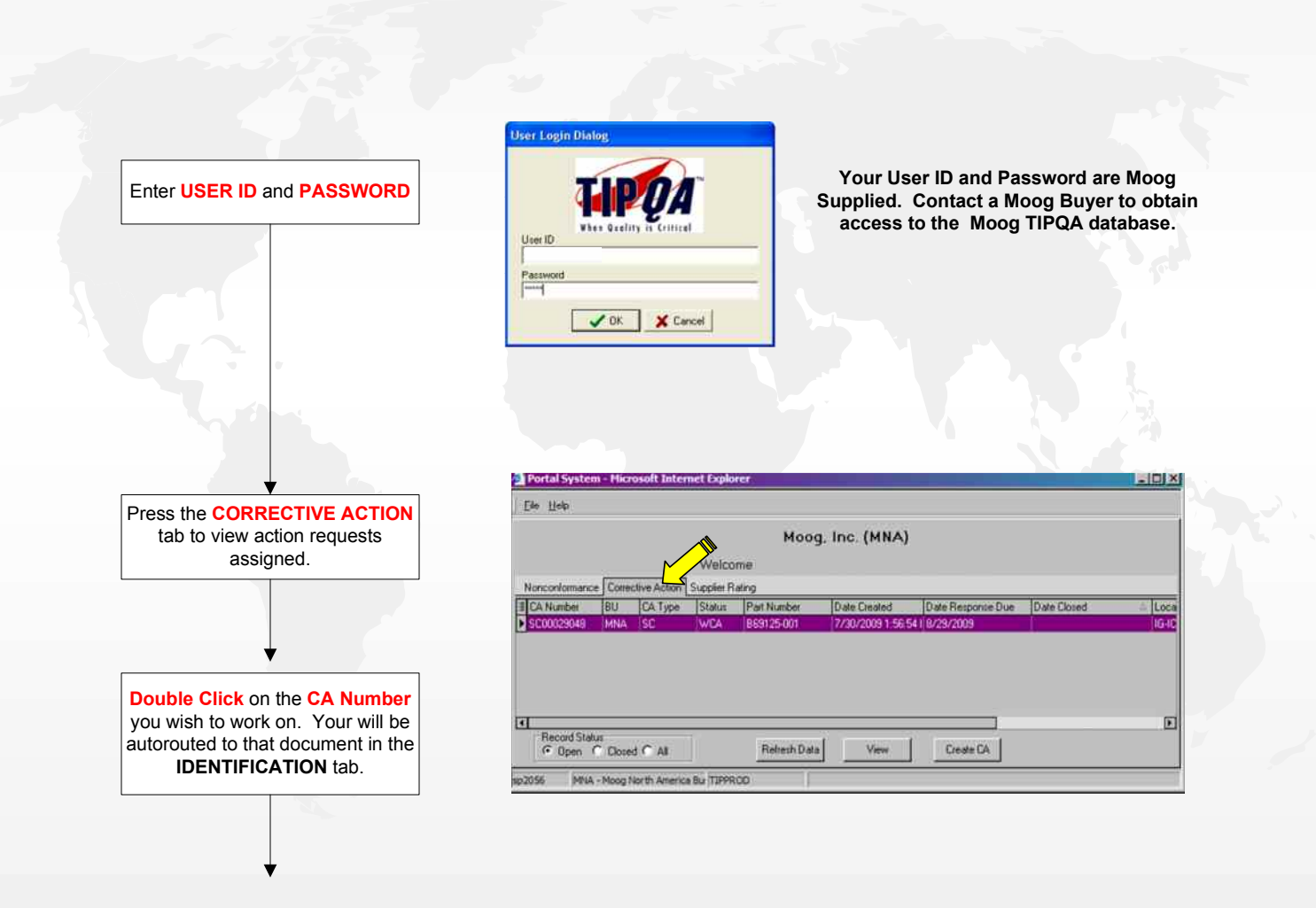